# Outlook

## Salesforce Extensie

In dit kennisbankartikel wordt uitgelegd hoe de Salesforce Extensie in Outlook toegevoegd kan worden. Door de Salesforce Extensie kunnen e-mails uit Outlook in Mysolution Recruitment vastgelegd worden.

De Salesforce Extensie moet allereerst in Outlook vastgelegd worden. Je klikt allereerst op 'Invoegtoepassing downloaden' in het lint van Outlook. Je zoekt in het scherm dat opkomt op 'Salesforce'. Als je deze extensie opent, klik je op 'Toevoegen' en sluit je het scherm.

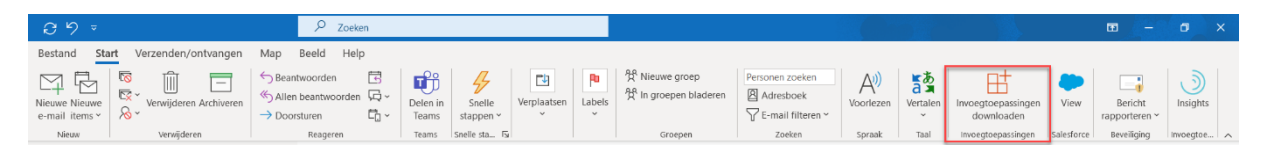

Naast 'Invoegtoepassing downloaden' is de Salesforce Extensie te zien met de naam 'View'. Door op de View te klikken zal er rechts van de mails een uitklapscherm verschijnen. In dit scherm kan ingelogd worden in Salesforce. Daarna zal de inlog bevestigd worden.

|                                                                                                    |                                                               |                                      |                                                        | - 09 ×                                                                                         |  |  |  |  |
|----------------------------------------------------------------------------------------------------|---------------------------------------------------------------|--------------------------------------|--------------------------------------------------------|------------------------------------------------------------------------------------------------|--|--|--|--|
| 쑷 Nieuwe groep<br>쑷 In groepen bladeren<br>Groepen                                                                                                    | Personen zoeken<br>Adresboek<br>V E-mail filteren *<br>Zoeken | n Invoegtoepassingen Golestore Invoe | Invegetopeassingen<br>downloaden<br>Invegetopeassingen |                                                                                                |  |  |  |  |
| N. Laboure Ka                                                                                                    | the signal                                                    |                                      | Salesforce                                             | × ¤-                                                                                           |  |  |  |  |
| 0                                                                                                    |                                                               |                                      |                                                        |                                                                                                |  |  |  |  |
| 1                                                                                                    | Contract Property State                                       | -                                    | *                                                      |                                                                                                |  |  |  |  |
| An inspire sector and                                                                                                    | tari a tatis a t                                              | 0.1180, 160<br>800                   |                                                        |                                                                                                |  |  |  |  |
| -                                                                                                    |                                                               |                                      | salesfo                                                | salesforce                                                                                     |  |  |  |  |
| Mysolution                                                                                                    |                                                               |                                      |                                                        |                                                                                                |  |  |  |  |
| No. Selector                                                                                                    |                                                               |                                      | Beheer uw klanten nog doelr                            | Beheer uw klanten nog doelmatigerwerk met<br>Salesforce rechtstreeks vanuit Microsoft Outlook. |  |  |  |  |
| and the second second se                                                                                                    |                                                               |                                      | Salesforce rechtstreeks vanu                           |                                                                                                |  |  |  |  |
| Stands overlag if to \$12.313<br>See 1111 or \$2.50 to \$12.315<br>See 1111 or \$2.50 to \$1.50 to \$1.50 |                                                               |                                      | Omgeving:<br>Productie                                 | Omgeving:<br>Productie                                                                         |  |  |  |  |
|                                                                                                    | and the second states                                         |                                      | Inloggen bij Sa                                        | lesforce                                                                                       |  |  |  |  |
| R off off                                                                                                    |                                                               |                                      |                                                        | sluiten                                                                                        |  |  |  |  |
|                                                                                                    |                                                               |                                      |                                                        |                                                                                                |  |  |  |  |
| met menoeigne groot.                                                                                                    | 4                                                             | •                                    | ¥                                                      |                                                                                                |  |  |  |  |
| Deze map is bij                                                                                                    | igewerkt. Verbonden met: Mi                                   | crosoft Exchange                     | 🗑 Weergave-instellingen 🛛 🗐 – –                        | + 100%                                                                                         |  |  |  |  |

# Functionaliteit

Vervolgens kan de Salesforce Extensie gebruikt worden door op de View te klikken. Deze kan ook vastgezet worden door op de punaise te klikken. Daarnaast kan de Mysolution Recruitment omgeving geopend worden vanuit de View. In de zoekbalk kan op personen en accounts gezocht worden.

Daarnaast zijn verschillende acties mogelijk met de Salesforce Extensie. Dit is afhankelijk van de inrichting, maar de meest voorkomende functionaliteit is:

- Personen aanmaken
- E-mails vastleggen
- Taken aanmaken

#### Personen aanmaken

Met de Salesforce Extensie kunnen personen in Mysolution Recruitment aangemaakt worden. Dit kan gedaan worden als het e-mailadres nog niet bekend is in de applicatie. Je kan dan klikken op 'Toevoegen aan Salesforce'. Er verschijnt vervolgens een scherm waarin de eerste informatie gevuld is. Er is een beperkt aantal velden dat vervolgens ingevuld kan worden. Door op 'Opslaan' te klikken, wordt de persoon in Mysolution Recruitment aangemaakt.

| 我 Nieuwe groep<br>我 In groepen bladeren<br>Groepen                                                                                                    | Personen zoeken  Adresboek  E-mail filteren * Zoeken | A()<br>Voorlezen<br>Spraak | Vertalen<br>Taal | Invoegtoepas<br>download | ingen<br>en Sal | View Insi | j<br>ights | Bericht<br>rapporteren<br>Beveiliging | *                                                                                                    | 役 Nieuwe groep<br>货 In groepen bladeren | Personen zoeken<br>Adresboek<br>V E-mail filteren v | A <sup>i))</sup><br>Voorlezen | Vertalen               | Invoegtoepassingen<br>downloaden | View       | Insights  | Bericht     |        |
|----------------------------------------------------------------------------------------------------|------------------------------------------------------|----------------------------|------------------|--------------------------|-----------------|-----------|------------|---------------------------------------|----------------------------------------------------------------------------------------------------|-----------------------------------------|-----------------------------------------------------|-------------------------------|------------------------|----------------------------------|------------|-----------|-------------|--------|
| The summary law line                                                                                                    | -                                                    |                            |                  | Salesfo                  | rce             |           |            | 0                                     | -¤ ×                                                                                                    | Groepen                                 | Zoeken                                              | Spraak                        | Taal                   | Invoegtoepassingen               | Salesforce | invoegtoe | Beveiliging | ~      |
|                                                                                                    | _                                                    |                            |                  |                          | 7 Zooka         |           |            | -7.                                   | 8                                                                                                    | Coff managers                           |                                                     |                               |                        | Salesforce                       |            |           |             | -121 × |
| Contractor Contractor                                                                                                    |                                                      |                            |                  |                          |                 |           |            |                                       |                                                                                                    | A number of the state                   |                                                     |                               |                        | Nieuwe contactpersoon            |            |           |             |        |
|                                                                                                    | Canada and Canada and                                |                            |                  | Gerela                   | eerd T          | aken      |            |                                       |                                                                                                    | St                                      |                                                     |                               |                        | *Naam                            |            |           |             |        |
| the set is group of                                                                                                    | decisional from our data                             | -                          |                  |                          |                 |           |            |                                       |                                                                                                    | CONTRACTOR OF STREET, SAME              |                                                     |                               |                        | Aanhef                           |            |           |             | - 1    |
| \$1.10g.0 used@ collings: or continue the takes, name                                                                                                    |                                                      |                            | -                | E-mail vasueggen         |                 |           |            |                                       | No. of Concession, Name                                                                                                    |                                         |                                                     |                               | Geen V                 |                                  |            |           | ·           |        |
| the of our one digenous account does it our other.                                                                                                    |                                                      |                            | Men              | Mensen                   |                 |           |            |                                       | Regar and Loss 'W as it by Lib is that our<br>Longs and the big to point at boothin a<br>contract balances.                                                                                                    |                                         |                                                     |                               | Voornaam               |                                  |            |           |             |        |
| War etherald Bergrott                                                                                                    |                                                      |                            | 0                | <b>O</b>                 |                 |           |            |                                       |                                                                                                    |                                         |                                                     |                               | Lieneke                |                                  |            |           |             |        |
| Mysolution                                                                                                    |                                                      |                            |                  | Toevoegen aan Salesforce |                 |           |            |                                       |                                                                                                    |                                         |                                                     |                               | Tweede voorn           | Tweede voornaam                  |            |           |             |        |
| The Laboratory                                                                                                    |                                                      |                            | 0                | 0                        |                 |           |            |                                       | No. condition post.                                                                                                    |                                         |                                                     |                               | * Achternaam           | • Achternaam                     |            |           |             |        |
| Saledino Canadiani                                                                                                    |                                                      |                            |                  | Toevoegen aan Salesforce |                 |           |            |                                       | Mysolution                                                                                                    |                                         |                                                     |                               | Overeem                |                                  |            |           |             |        |
| March Street Street Street                                                                                                    |                                                      |                            |                  | 0                        |                 |           |            |                                       |                                                                                                    |                                         |                                                     |                               |                        | E-mail                           |            |           |             |        |
| Name and Address of the other states of the same of the same of th |                                                      |                            |                  | Toevoegen aan Salesforce |                 |           |            |                                       | Name of Concession of Concession of Concessi |                                         |                                                     |                               | lovereem@mysolution.nl |                                  |            |           |             |        |
| Support Statements of the United Statements                                                                                                    |                                                      |                            | 0                | Lieneke Overeem          |                 |           |            |                                       | Number of Control of Control of C |                                         |                                                     |                               | Telefoon               |                                  |            |           |             |        |
| Street and the second second                                                                                                    |                                                      |                            |                  | Toevoegen aan Salesforce |                 |           |            |                                       | Do Board 100                                                                                                    |                                         |                                                     |                               |                        |                                  |            |           |             |        |
|                                                                                                    |                                                      | 0                          |                  |                          |                 |           |            |                                       |                                                                                                    |                                         | * Accountnaam                                       |                               |                        |                                  |            |           |             |        |
| 1.00.00                                                                                                    |                                                      |                            | 0                | Toevoegen aan Salesforce |                 |           |            |                                       |                                                                                                    |                                         |                                                     | Zoeken in Accounts Q          |                        |                                  |            | λ -       |             |        |
|                                                                                                    |                                                      |                            |                  |                          |                 |           |            |                                       |                                                                                                    |                                         |                                                     |                               |                        |                                  |            | Annuleren | Opsla       | an     |
| 4                                                                                                    |                                                      |                            |                  |                          |                 |           |            |                                       |                                                                                                    | [4]                                     |                                                     |                               | •                      |                                  | -          |           |             |        |

## E-mail vastleggen

Het is daarnaast ook mogelijk om een e-mail uit Outlook in Mysolution Recruitment vast te leggen. Daarvoor moet de juiste mail geopend zijn. Vervolgens klik je op 'E-mail vastleggen'. Er zal dan een scherm verschijnen waarin aangegeven kan worden onder welke persoon deze e-mail vastgelegd moet worden. Er zal al een suggestie gedaan worden, maar er kan ook gezocht worden op personen. Daarnaast kunnen de bijlagen ook opgenomen worden.

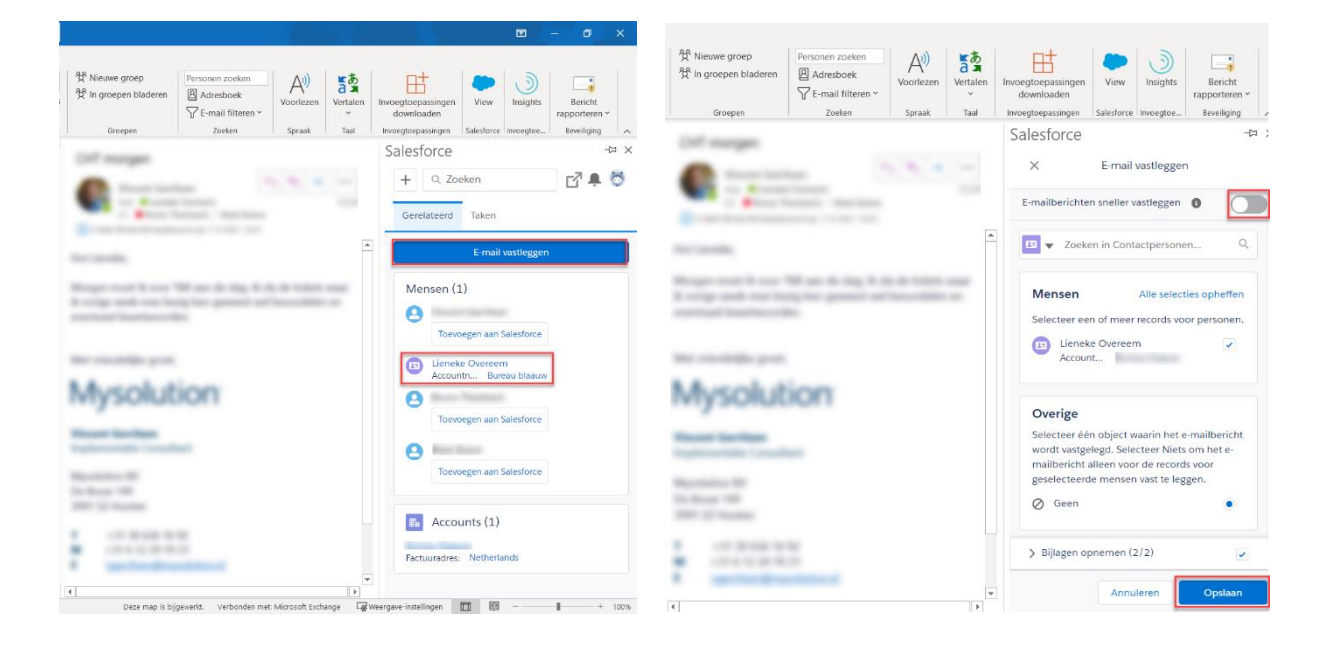

## Taken aanmaken

Om een taak aan te maken vanuit de Salesforce Extensie, moet het tabblad 'Taken' geopend worden. In dit venster kunnen verschillende takenlijsten geopend worden. Door op 'Nieuw' te klikken, zal er een pop-up scherm verschijnen waarin de specificatie van de taak ingevoerd kunnen worden.

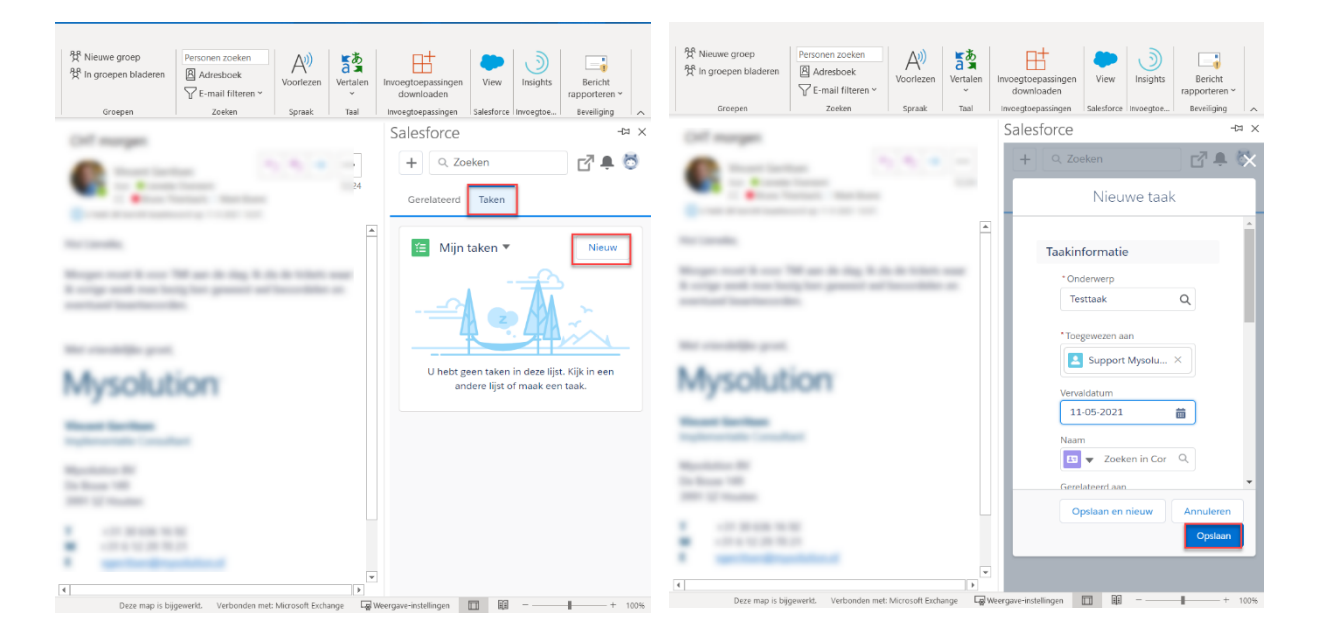